# Intersight Kubernetesサービスを使用した Kubernetesクラスタの設定

## 内容

<u>概要</u> <u>背景説明</u> <u>ソリューションの概要</u> <u>前提条件</u> <u>要件</u> 使用するコンポーネント 前提 <u>コンフィギュレーション</u> <u>ステップ1:ポリシーの設定</u> <u>ステップ2:プロファイルの設定</u> <u>確認</u> <u>Kubernetesクラスタへの接続</u> <u>CLIによる確認</u> トラブルシュート <u>関連情報</u>

### 概要

このドキュメントでは、Cisco Intersight<sup>™</sup> Kubernetes Service(IKS)を使用して、Cisco Intersight(SaaS)から実稼働グレードのKubernetesクラスタをプロビジョニングするための設定に ついて説明します。

## 背景説明

最近では、Kubernetesは事実上のコンテナ管理ツールになっています。これは、組織がコンテナ 化ソリューションを使用してアプリケーションの最新化に投資する傾向があるためです。

Kubernetesを使用すると、開発チームはコンテナ化されたアプリケーションを簡単に導入、管理、拡張できるため、継続的な配送パイプラインに対するイノベーションへのアクセスが向上します。

しかし、Kubernetesは、インストールと設定に時間と技術的な専門知識を必要とするため、運用 上の課題を抱えています。

Kubernetesと、クラスタの作成、ストレージ、ネットワーク、セキュリティの設定、およびオペ レーション(重要なセキュリティのバグのアップグレード、更新、パッチ適用など)のインスト ールには、人的資本に対する多大な投資が必要です。

IKSを入力します。IKSは、場所を問わず一貫した実稼働グレードのKubernetesを管理するための ターンキーSaaSソリューションです。IKSの機能の詳細については、こちらのリンクをご覧く<u>だ</u> <u>さい</u>。

### ソリューションの概要

このドキュメントでは、VMware ESXiおよびvCenterを実行するオンプレミスのインフラストラ クチャとシームレスに統合できるIKSの機能を紹介します。 数回のクリックで、VMwareインフラストラクチャに実稼働グレードのKubernetesクラスタを導 入できます。

しかし、そのためには、オンプレミスのvCenterとIntersightを統合する必要があります。これは 「ターゲットの請求」と呼ばれ、ここでvCenterがターゲットになります。

エンドポイントのターゲットをCisco Intersightに追加するのに役立つCisco Intersight Assist仮想 アプライアンスが必要です。Intersight Assistは、シスコの公式Webサイトにあるブートストラッ プOVAを使用してインストールできます。

このドキュメントの範囲を限定するために、Cisco Intersight Assist仮想アプライアンスのインス トールに焦点を当てていません。しかし、このプロセスを見ることができま<u>す</u>

## 前提条件

#### 要件

次の項目に関する知識があることが推奨されます。

- Intersightアカウント:有効なCisco IDとIntersightアカウントが必要です。
   シスコIDがない場合は、シスコのWebサイトでシスコIDを作成できます。次に、
   [Intersight]の[Create an Account]リンクをクリックします。
- Cisco Intersight Assist:Cisco Intersight Assistは、vCenter/ESXiをエンドポイントターゲット としてCisco Intersightに追加するのに役立ちます。
- 接続:環境でHTTP/Sプロキシがサポートされている場合は、これを使用してCisco Intersight Assistアプライアンスをインターネットに接続できます。または、サイト間URLへのポートを 開く必要があります。詳細なネットワーク接続要件については、次のリンクを確認してくだ さい。
- Intersightで要求するvCenterクレデンシャル。

### 使用するコンポーネント

このドキュメントの内容は、特定のソフトウェアやハードウェアのバージョンに限定されるもの ではありません。

#### 前提

Cisco Intersightアプライアンスの導入は、このドキュメントの範囲外です。

既に有効なIntersightアカウントを持っており、事前にvCenter/Esxiを申請していると仮定します。

このドキュメントの情報は、特定のラボ環境にあるデバイスに基づいて作成されました。このド キュメントで使用するすべてのデバイスは、初期(デフォルト)設定の状態から起動しています 。本稼働中のネットワークでは、各コマンドによって起こる可能性がある影響を十分確認してく ださい。

## コンフィギュレーション

### ステップ1:ポリシーの設定

ポリシーにより、構成を再利用可能なテンプレートに抽象化できるため、管理が簡素化されます。

設定が必要なポリシーの一部を次に示します。これらのポリシーはすべて、Intersightの [Configure] > [Policies & Configure] >> [Pools]セクションで作成されます。

次に示すように、各スクリーンショットの上にポリシーのパスが表示されます。

このIPプールは、ESXiホストで起動したときに、制御およびワーカーノード仮想マシンのIPアドレスに使用されます。

| ≡       | cisco Intersight   | CONFIGURE > Pools > IP Pool > Edit |                                                        | □ 234 ▲ 42 ○ 1 약1 6 ♀, ③                                           |  |
|---------|--------------------|------------------------------------|--------------------------------------------------------|--------------------------------------------------------------------|--|
|         | Virtualization     | ∉ Progress                         | ~~                                                     | Step 2                                                             |  |
|         | Kubernetes         | (1) General                        | ₹ <b>0</b> /2                                          | IPv4 Pool Details<br>Network interface configuration data for IPv4 |  |
| ×       | CONFIGURE ^        |                                    |                                                        | interfaces.                                                        |  |
|         | Orchestration      |                                    | Configure IPv4 Pool                                    |                                                                    |  |
|         | Profiles           | 3 IPv6 Pool Details                |                                                        |                                                                    |  |
|         | Templates          |                                    | Previously saved parameters cannot be changed. You can | n find Cisco recommendations at Help Center.                       |  |
|         | Policies           |                                    | Configuration                                          |                                                                    |  |
|         | Pools              |                                    | Netmask *                                              | Gateway*                                                           |  |
| ₽       |                    |                                    | 253.233.235.0                                          | - 172.1.2.294                                                      |  |
|         | Overview           |                                    |                                                        | Secondary DNS                                                      |  |
|         | Plan               |                                    | 172.1.10.6                                             | ° 172.1.10.7                                                       |  |
|         | Placement          |                                    | IP Blocks                                              |                                                                    |  |
|         | More               |                                    | From *                                                 | Size *                                                             |  |
| Ø       | ADMIN ^            |                                    | 172.1.2.30                                             | <u>o</u> <u>20</u>                                                 |  |
| ंग्रेंग | Taroets            |                                    |                                                        | 1 - 256                                                            |  |
|         | Coffuse Denository |                                    |                                                        |                                                                    |  |
|         | Sonware Repository | < Back Close                       |                                                        |                                                                    |  |
|         | ~                  |                                    |                                                        |                                                                    |  |

ここでは、Kubernetesクラスタ内の内部ネットワーキング用のポッドおよびサービスネットワー クCIDRを定義します。

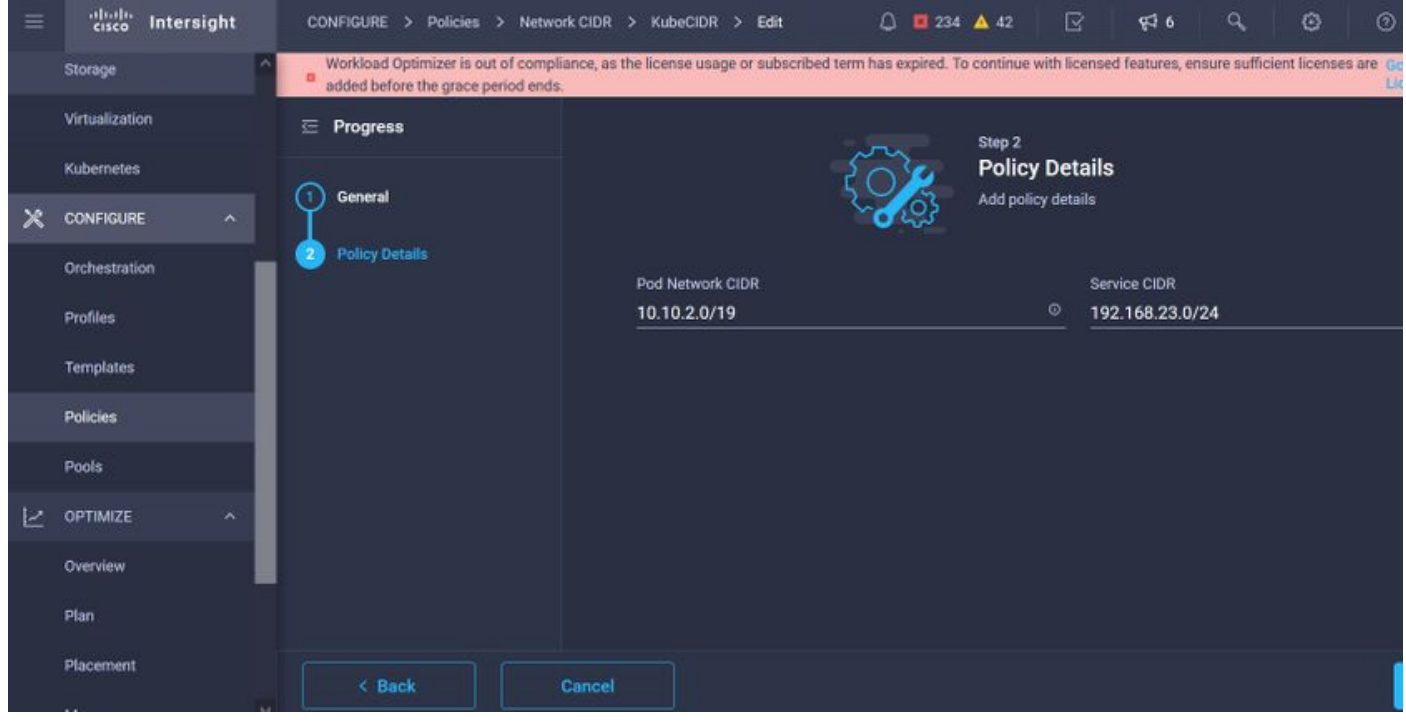

### サービスおよびネットワークCIDR

#### このポリシーは、NTPとDNSの設定を定義します。

| = | cisco Intersight    | CONFIGURE > Policies > Node OS Configuration > Kul | eNodeOSConf > Edit | 🗘 🖬 234 🔺 42 🕝 🥵 🔍           |  |
|---|---------------------|----------------------------------------------------|--------------------|------------------------------|--|
|   | Storage             | 🗄 Progress                                         | ~~~~               | Step 2<br>Deliau Detaile     |  |
|   | Kubernetes          | General                                            |                    | Add policy details           |  |
| × | CONFIGURE ^         | Policy Details                                     |                    |                              |  |
|   | Orchestration       |                                                    | Asia/Calcutta      | ons sumx<br>✓ ○ caas.lab.com |  |
|   | Profiles            |                                                    |                    |                              |  |
|   | Templates           |                                                    | DNS Server *       | NTP Server                   |  |
|   | Policiae            |                                                    | 172.1.10.6         | ° + <u>172.1.10.254</u>      |  |
| 8 | PUICIES             |                                                    |                    |                              |  |
|   | Pools               |                                                    |                    |                              |  |
| K | OPTIMIZE ^          |                                                    |                    |                              |  |
|   | Overview            |                                                    |                    |                              |  |
|   | Plan                |                                                    |                    |                              |  |
|   | Placement           |                                                    |                    |                              |  |
|   | More                |                                                    |                    |                              |  |
| ğ | ADMIN ^             |                                                    |                    |                              |  |
|   | Targets             |                                                    |                    |                              |  |
|   | Software Repository | K Back Cancel                                      |                    |                              |  |

NTPとDNSの設定

このポリシーを使用すると、dockerコンテナランタイムのプロキシ設定を定義できます。

| =   | altailte<br>cisco Intersight | CONFIGURE > Policies > Container Runtime                            | > KubeContRunT > Edit                                                    | ☐ 234 ▲ 42                                          | ନ୍ଦ୍ର ତ ତ                                     |
|-----|------------------------------|---------------------------------------------------------------------|--------------------------------------------------------------------------|-----------------------------------------------------|-----------------------------------------------|
|     | Storage                      | <ul> <li>Workload Optimizer is out of compliance, as the</li> </ul> | e license usage or subscribed term has expired. To continue with license | ed features, ensure sufficient licenses are added I | before the grace period ends. Go to Licensing |
|     | Virtualization               | ⊆ Progress                                                          |                                                                          |                                                     |                                               |
|     | Kubernetes                   |                                                                     | Docker HTTP Proxy                                                        |                                                     |                                               |
| 20  |                              | General General                                                     | Protocol H                                                               | lostname                                            | Port                                          |
| ~   | CONTIGURE                    | Relies Datails                                                      | <u>http ~ 0</u> 1                                                        | 72.1.10.21 ©                                        | 3128 🗍 🔍                                      |
|     | Orchestration                | - Mary Selana                                                       |                                                                          |                                                     | 1 - 65535                                     |
|     | Profiles                     |                                                                     |                                                                          |                                                     |                                               |
|     | Templates                    |                                                                     | Username O P                                                             | 'assword @ 0                                        |                                               |
|     | remplates                    |                                                                     |                                                                          |                                                     |                                               |
|     | Policies                     |                                                                     | Docker HTTPS Proxy                                                       |                                                     |                                               |
|     | Pools                        |                                                                     | Protocol H                                                               | lostname                                            | Port                                          |
| 312 |                              |                                                                     | http <u>v o</u> 1                                                        | i72.1.10.21 ©                                       | 3128 🗍 🗘 💿                                    |
| 2   | OPTIMIZE ^                   |                                                                     |                                                                          |                                                     | 1-65535                                       |
|     | Overview                     |                                                                     |                                                                          |                                                     |                                               |
|     | Plan                         |                                                                     | Username 0 P                                                             | rassword © 0                                        |                                               |
|     |                              |                                                                     |                                                                          |                                                     |                                               |
|     | Placement                    |                                                                     | Docker Daemon Bridge CIDR O                                              |                                                     |                                               |
|     | More                         |                                                                     |                                                                          |                                                     |                                               |
| ø   | ADMIN ^                      |                                                                     |                                                                          |                                                     |                                               |
|     | -                            |                                                                     | Docker No Proxy                                                          |                                                     |                                               |
|     | largets                      |                                                                     | 172.1.10.0/24 0                                                          |                                                     |                                               |

Dockerのプロキシ設定

このポリシーでは、マスターおよびワーカーノードとして展開された仮想マシンに必要な構成を 定義します。

| = | cisco Intersig | ht | CONFIGURE > Policies > Virtua | I Machine Infra Config > KubeVMInfraConfig > Edit | Q 🖪 234 🔺 42 🕝 97 <b>1 6</b> 94 😳 📀           |
|---|----------------|----|-------------------------------|---------------------------------------------------|-----------------------------------------------|
|   | Storage        | ^  | 🖻 Progress                    | ~~~~                                              | Step 2<br>Baliau Dataila                      |
|   | Virtualization |    |                               | ĘOZ                                               | Add policy details                            |
|   | Kubernetes     |    | General                       | 2000 C                                            |                                               |
| × | CONFIGURE      |    | o Policy Details              | Provider/Platform                                 |                                               |
|   | Orchestration  |    |                               | Center                                            |                                               |
|   | Profiles       |    |                               |                                                   | 3 items found 50 v per page K < 1 of 1 > 30 4 |
|   | Templates      |    |                               | Name                                              |                                               |
|   | Policies       |    |                               | CasS-Engg-CL                                      |                                               |
|   | Pools          |    |                               | CasS-Engg-HX1                                     |                                               |
| Ľ | OPTIMIZE       | ^  |                               | CasS-Engg-HX2                                     |                                               |
|   | Overview       |    |                               |                                                   |                                               |
|   | Plan           |    |                               | Datastore *                                       | Resource Pool                                 |
|   | Placement      |    |                               | CaaS-LAB-HX1                                      | V IKS-RPool                                   |
|   | More           |    |                               |                                                   | Interface *                                   |
| ē | ADMIN          | ^  |                               | vSphere Admin Passphrase *                        | common CAAS-MGMT-AP ACI-KUBE-MGMT     v       |
|   | Targets        |    |                               |                                                   |                                               |

使用するVMの設定

### ステップ2:プロファイルの設定

上記のポリシーを作成したら、それらをプロファイルにバインドし、展開します。

ポリシーとプロファイルを使用して設定を展開すると、設定レイヤが抽象化され、繰り返し迅速 に展開できるようになります。

このプロファイルをコピーし、少なくともそれ以上の変更を基にした新しいプロファイルを数分 で作成して、1つまたは複数のKubernetesクラスタを手動プロセスで必要な数分で作成できます 。

### [名前]で[タグ]を設定します。

| Ξ | cisco Intersight | CONFIGURE > Edit Kubernetes Cluster Profile > KubeK8sCL1 | Q 🖬 234 🛦 42 🔀 😝 6 Q, 🧔 🕥                     |
|---|------------------|----------------------------------------------------------|-----------------------------------------------|
|   | Storage          | 표 Progress                                               | Step 1                                        |
|   | Virtualization   | General                                                  | General<br>Name, Description, and K8s Version |
| × | CONFIGURE ^      | 2 Cluster Configuration                                  | Consolization *                               |
|   | Orchestration    | 3 Control Plane Node Pool Configuration                  | CMS-CaaS-Eng-Lab ~                            |
|   | Profiles         | Worker Node Pools Configuration                          | Cluster Name *                                |
|   | Templates        | Add-ons Configuration                                    | KubeKBsCL1 O                                  |
|   | Policies         | 6 Summary                                                |                                               |
|   | Pools            |                                                          | Set Tags                                      |
| Ľ | OPTIMIZE ^       |                                                          |                                               |
|   | Overview         |                                                          | Description                                   |
|   | Plan             |                                                          |                                               |
|   | Placement        |                                                          | <= 1024                                       |
|   | More             |                                                          |                                               |
| ø | ADMIN ^          |                                                          |                                               |
|   | Targets          |                                                          |                                               |

名前とタグのプロファイル設定

プール、ノードOS、ネットワークCIDRポリシーを設定します。ユーザIDとSSHキー(public)を設 定する必要もあります。

対応する秘密キーは、マスターおよびワーカーノードへのsshに使用されます。

| =         | cisco Intersight          |   |   | DNFIGURE > Edit Kubernetes Cluster Profi | le > KubeK8sCL1 |                                             | Q 🖪 2                  | 34 🔺 42 📿             | <b>q</b> \$ 6 |           |  |
|-----------|---------------------------|---|---|------------------------------------------|-----------------|---------------------------------------------|------------------------|-----------------------|---------------|-----------|--|
|           | Storage<br>Virtualization |   |   | Progress                                 |                 | CI                                          | ep 2<br>luster Configu | iration               |               |           |  |
|           | Kubernetes                |   | 9 | ) General                                |                 | E OF Net                                    | etwork, System, and S  | ssh                   |               |           |  |
| ×         | CONFIGURE ^               |   | 9 | Cluster Configuration                    |                 | IP Pool *                                   |                        |                       |               |           |  |
|           | Orchestration             |   |   | Control Plane Node Pool Configuration    |                 | Selected IP Pool KubeMgmtPool   () ×        |                        |                       |               |           |  |
|           | Profiles                  |   |   | Worker Node Pools Configuration          |                 | Load Balancer Count *                       |                        |                       |               |           |  |
|           | Templates                 | 1 | 6 | Add-ons Configuration                    |                 | 1                                           | 1 - 999                |                       |               |           |  |
|           | Policies                  |   | - | Summary                                  |                 |                                             |                        |                       |               |           |  |
|           | Pools                     |   |   |                                          |                 | iksadmin                                    | © SSH                  | l Public Key *        | AAAE2\/77HNH  | al XNo' O |  |
| $\succeq$ | OPTIMIZE ^                |   |   |                                          |                 |                                             |                        | isa silaz ilistp250 i |               |           |  |
|           | Overview                  |   |   |                                          |                 |                                             |                        |                       |               |           |  |
|           | Plan                      |   |   |                                          |                 | + DNS, NTP and Time Zone                    |                        |                       | KubeNode      | OSConf 🔮  |  |
|           | Placement                 |   |   |                                          |                 | + Network CIDR                              |                        |                       | Ku            | beCIDR 👔  |  |
|           | More                      |   |   |                                          |                 | + Trusted Registries (Optional Policy)      |                        |                       |               |           |  |
| ģ         | ADMIN ^                   |   |   |                                          |                 | + Container Runtime Policy (Optional Policy | y) Ø                   |                       | KubeCo        | ontRunT 📋 |  |
|           | Targets                   |   |   |                                          |                 |                                             |                        |                       |               |           |  |
|           | Software Repository       |   |   | < Back Close                             |                 |                                             |                        |                       |               |           |  |

ポリシーが割り当てられたプロファイル設定

コントロールプレーンを設定します。コントロールプレーンで必要なマスターノードの数を定義 できます。

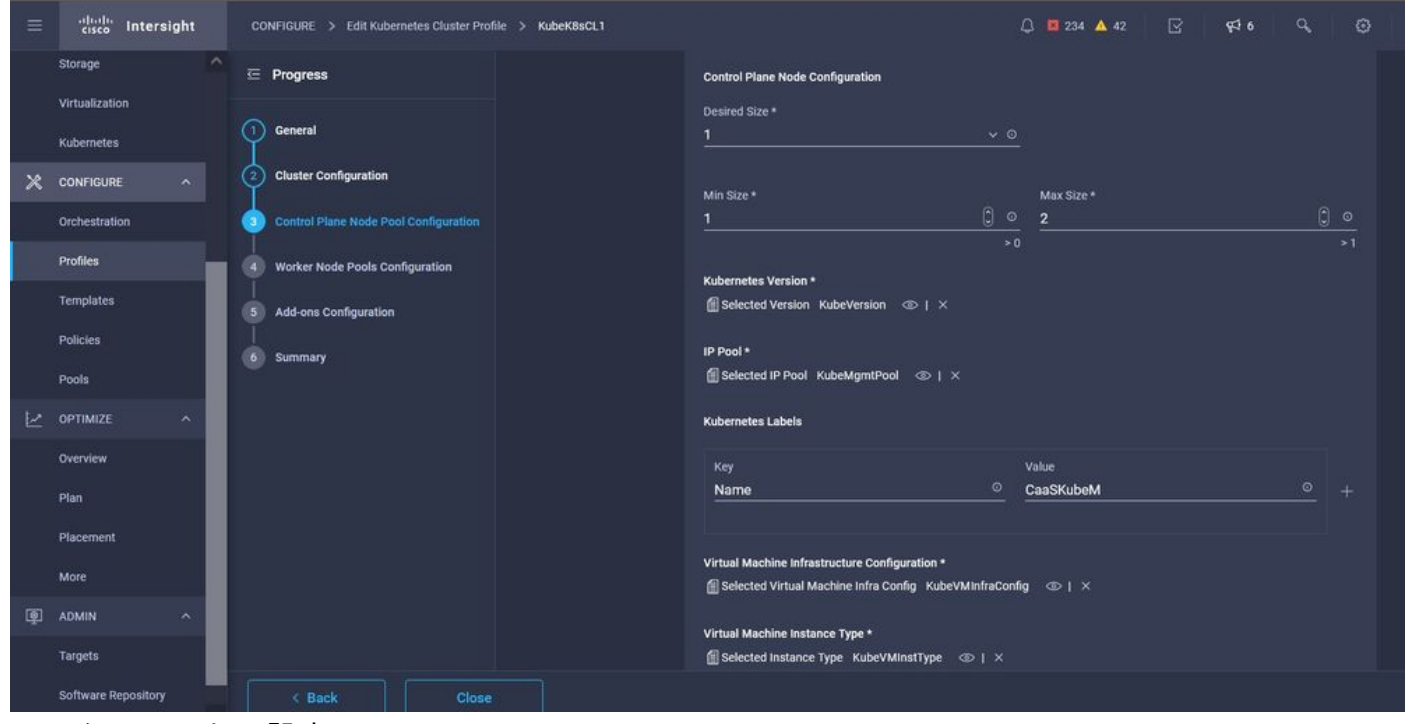

マスターノードの設定

Workerノードを構成します。アプリケーション要件に応じて、ワーカーノードをスケールアップ またはスケールダウンできます。

| =     | cisco Intersight             | CONFIG  | GURE > Edit Kuberneter    | s Cluster Profile > KubeK | (8sCL1 |                                      |            | Q 🖪 234 🔺 42       | <b>ç</b> ‡ 6 |   |         |  |
|-------|------------------------------|---------|---------------------------|---------------------------|--------|--------------------------------------|------------|--------------------|--------------|---|---------|--|
|       | Storage                      | 🖂 Pro   | ogress                    |                           |        | - Worker Node Pool 1                 |            |                    |              |   |         |  |
|       | Virtualization<br>Kubernetes | Gen     | neral                     |                           |        | Name*<br>CaaSKubeW                   |            |                    |              |   |         |  |
| ×     | CONFIGURE ^                  | 2 Clu   | uster Configuration       |                           |        | Worker Node Counts                   |            |                    |              |   |         |  |
|       | Orchestration                | (3) Con | ntrol Plane Node Pool Cor | figuration                |        | Desired size *                       |            |                    |              |   |         |  |
|       | Profiles                     | 🧿 Wor   |                           |                           |        |                                      | 0 ()<br>>0 |                    |              |   |         |  |
|       | Templates                    | 5 Add   | ld-ons Configuration      |                           |        | Min Size *                           |            | Max Size *         |              |   |         |  |
|       | Policies                     | 6 Sun   | mmary                     |                           |        |                                      | 0 ()       | 3                  |              | 0 | 0<br>>1 |  |
| 25725 | Pools                        |         |                           |                           |        | Kubernetes Version *                 |            |                    |              |   |         |  |
|       | OPTIMIZE ^                   |         |                           |                           |        | Selected Version KubeVersion 👁   ×   |            |                    |              |   |         |  |
|       | Overview                     |         |                           |                           |        | IP Pool *                            |            |                    |              |   |         |  |
|       | Plan                         |         |                           |                           |        | ESelected IP Pool KubeMgmtPool ©   × |            |                    |              |   |         |  |
|       | More                         |         |                           |                           |        | Kubernetes Labels                    |            |                    |              |   |         |  |
| Ø     | ADMIN ^                      |         |                           |                           |        | Key<br>Name                          |            | Value<br>CaaSKubeW |              |   |         |  |
|       | Targets                      |         |                           |                           |        |                                      |            |                    |              |   |         |  |
|       | Software Repository          |         | < Back                    | Close                     |        |                                      |            |                    |              |   |         |  |

ワーカーノードの構成

アドオンを設定します。現在、Kubernetes DashboardとGraffanaをPrometheusモニタリングで自動的に導入できます。

将来的には、IKSを使用して自動的に導入できるアドオンを追加できます。

| ≡            | cisco Intersight    |   | CONFIGURE > Edit Kubernetes Cluster Prof | ile > KubeK8sCL1 |            |     | 🚨 💶 234 🔺 42                 | <b>\$</b> \$ 6 |  |
|--------------|---------------------|---|------------------------------------------|------------------|------------|-----|------------------------------|----------------|--|
|              | Storage             |   | Progress                                 |                  |            |     | Step 5                       |                |  |
|              | Kubernetes          | G | General                                  |                  |            | E 🔅 | Storage and Optional Add-ons |                |  |
| ×            | CONFIGURE ^         | Ģ | Cluster Configuration                    |                  |            | 1   |                              |                |  |
|              | Orchestration       | Ģ | Control Plane Node Pool Configuration    |                  | Add Add-on | ļ   |                              |                |  |
|              | Profiles            |   | Worker Node Pools Configuration          |                  | Expand All |     |                              |                |  |
|              | Templates           |   | Add-ons Configuration                    |                  | + Add-on 1 |     |                              |                |  |
|              | Policies            |   | Summary                                  |                  | + Add-on 2 |     |                              |                |  |
|              | Pools               |   | Juninary                                 |                  |            |     |                              |                |  |
| $\mathbb{M}$ | OPTIMIZE ^          |   |                                          |                  |            |     |                              |                |  |
|              | Overview            |   |                                          |                  |            |     |                              |                |  |
|              | Plan                |   |                                          |                  |            |     |                              |                |  |
|              | Placement           |   |                                          |                  |            |     |                              |                |  |
|              | More                |   |                                          |                  |            |     |                              |                |  |
| ē            |                     |   |                                          |                  |            |     |                              |                |  |
|              | Targets             |   |                                          |                  |            |     |                              |                |  |
|              | Software Repository |   | < Back Close                             |                  |            |     |                              |                |  |

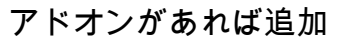

サマリーを確認し、[Deploy]をクリ**ックします**。

| = | cisco Intersight    | CONFIGURE > Edit Kubernetes Cluster Profile > KubeK8sCL1 | Q 🖪 234 🔺 42 🛛 [                                                | 3 410 9 0                         |
|---|---------------------|----------------------------------------------------------|-----------------------------------------------------------------|-----------------------------------|
|   | Storage             | 😇 Progress                                               | Step 6                                                          |                                   |
|   | Virtualization      | General                                                  | Summary<br>Summary                                              |                                   |
| × | CONFIGURE ^         | 2 Cluster Configuration                                  | Course 1                                                        |                                   |
|   | Orchestration       | 3 Control Plane Node Pool Configuration                  | Organization CMS-CaaS-Eng-Lab Type instance                     |                                   |
|   | Profiles            | Worker Node Pools Configuration                          | Name KubeK8sCL1 Tags                                            |                                   |
|   | Templates           | 5 Add-ons Configuration                                  | Kubernetes Version KubeVersion                                  |                                   |
|   | Policies            | Summary                                                  | Description                                                     |                                   |
|   | Pools               |                                                          | Aland Developer - Alaster Configuration - Made Double - Address |                                   |
| Ľ | OPTIMIZE ^          |                                                          | Cloud Provider Cluster Configuration Node Pools Add-ons         |                                   |
|   | Overview            |                                                          | Cluster Type ESXI Name CaaS-Engg-HX1                            |                                   |
|   | Plan                |                                                          | Interface                                                       | common/CAAS-MGMT-APIACI-KUBE-MGMT |
|   | Placement           |                                                          | Datastore                                                       | CaaS-LAB-HX1                      |
|   | More                |                                                          | Resource Pool                                                   | IKS-RPool                         |
| ø | ADMIN ^             |                                                          |                                                                 |                                   |
| _ | Targets             |                                                          |                                                                 |                                   |
|   | Software Repository | < Back Close                                             |                                                                 |                                   |

[Profile Creation Summary]画面

## 確認

ここでは、設定が正常に機能しているかどうかを確認します。

右上では、導入の進行状況を追跡できます。

| ~     | → C @                        | O A ≅ http:                | s://intersight.com/             | an/policy/profiles/ | kubernetes/         |                            | 80% 🏠                 |              |                                                                         | 8 🛪 🔀 🤞 🗑 🗏                                                                |
|-------|------------------------------|----------------------------|---------------------------------|---------------------|---------------------|----------------------------|-----------------------|--------------|-------------------------------------------------------------------------|----------------------------------------------------------------------------|
|       | dialla Intersight            | CONFIGURE > Profiles       |                                 |                     |                     |                            | Q 🖬 234 🔺             |              | <del>61</del> 9                                                         | ୟ 🧿 🎯 Ritesh Tandon 🔔                                                      |
|       | Storage 📉                    | HyperFlex Cluster Profiles | UCS Chassis Profiles            | UCS Domain Profiles | UCS Server Profiles | Kubernetes Cluster Profile | 5                     |              |                                                                         | Requests All Active Completed ×                                            |
|       | Virtualization<br>Kubernetes | * All Kubernetes Cluster P | * All Kubernetes Cluster P_ ③ + |                     |                     |                            |                       |              | New VM Config In Progress kubek8sct1-caaskubew-6ba6b_ a few seconds ago |                                                                            |
| ×     | CONFIGURE ^                  | Add Filter                 |                                 |                     |                     |                            |                       |              | 1 item:                                                                 | New VM Config In Progress<br>kubek8scl1-caaskubew-caa20_ a few seconds ago |
|       | Orchestration                | Name :                     | Status :                        | Kubernetes Version  | Cloud Provider Type | Control Plane Nodes        | Control Plane Worker_ | Worker Nodes |                                                                         | New VM Config In Progress                                                  |
|       | Profiles                     |                            | Configuring                     | v1.19.5             | ESXI                |                            |                       |              |                                                                         | kubek8scl1-controlpl-b8a50f8 a few seconds ago                             |
|       | Templates                    |                            |                                 |                     |                     |                            |                       |              |                                                                         | C Deploy Kubernetes Cluster Pr In Progress<br>KubeK8sCL1 a minute ago      |
|       | Policies                     |                            |                                 |                     |                     |                            |                       |              |                                                                         |                                                                            |
| 31554 | Pools                        |                            |                                 |                     |                     |                            |                       |              |                                                                         |                                                                            |
| Ľ     | OPTIMIZE ^                   |                            |                                 |                     |                     |                            |                       |              |                                                                         |                                                                            |
|       | Overview                     |                            |                                 |                     |                     |                            |                       |              |                                                                         |                                                                            |
|       | Plan                         |                            |                                 |                     |                     |                            |                       |              |                                                                         |                                                                            |
|       | Placement                    |                            |                                 |                     |                     |                            |                       |              |                                                                         |                                                                            |
|       | More                         |                            |                                 |                     |                     |                            |                       |              |                                                                         |                                                                            |
| ۹     | ADMIN ^                      |                            |                                 |                     |                     |                            |                       |              |                                                                         |                                                                            |
|       | Targets                      |                            |                                 |                     |                     |                            |                       |              |                                                                         |                                                                            |
|       | Software Repository          |                            |                                 |                     |                     |                            |                       |              |                                                                         | View All                                                                   |

#### IKS GUIを使用した確認

導入の進行に伴い、vCenterでKubernetes MasterノードとWorkerノードが表示されます。

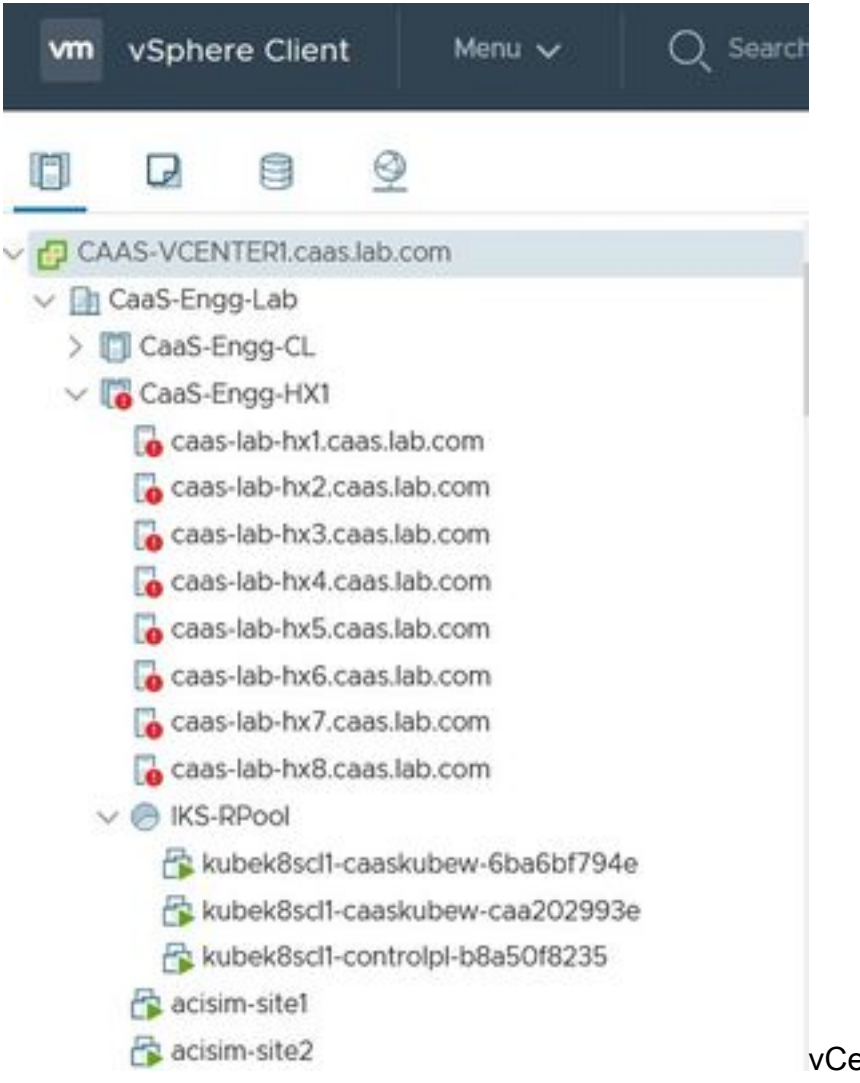

vCenterで起動するIKSクラスタ

導入の詳細な手順を確認する必要がある場合は、実行をさらに詳しく説明できます。

| =      | cisco Intersight | Requests > Deploy Kubernetes Cluster Profile                          |                                                             | Q II 234 ▲ 42 O 1 45 6 Q Ø | ⊙ Ritesh Tandon 🖉 |
|--------|------------------|-----------------------------------------------------------------------|-------------------------------------------------------------|----------------------------|-------------------|
|        | Virtualization   | Details                                                               | Execution Flow                                              |                            |                   |
|        | Kubernetes       | Status D In Progress                                                  | Progress                                                    |                            | 29%               |
| ×      | CONFIGURE ^      | Name Deploy Kubernetes Cluster Profile                                | Apply Cluster Profile Node Pool Changes View Execution Flow |                            |                   |
|        | Orchestration    | ID 6184e899696f6e2d3110dcd1<br>Target Type Kubernetes Cluster Profile | ⊘ Create Bootstrap Token                                    |                            |                   |
|        | Profiles         | Target Name KubeK8sCL1                                                | Create Kubeconfig                                           |                            |                   |
|        | Templates        | Source Type Kubernetes Cluster Profile                                | Oreate Cluster Certificates                                 |                            |                   |
|        | Policies         | Initiator rittando@cisco.com                                          | ⊘ Get Associated Cluster                                    |                            |                   |
| $\geq$ | OPTIMIZE ^       | Start Time Nov 5, 2021 1:47 PM<br>End Time -                          | Prepare Node Pool for Scale Action                          |                            |                   |
|        | Overview         | Duration 2 m 12 s                                                     | ⊘ Prepare Node Pool for Scale Action                        |                            |                   |
|        | Plan             | Organizations CMS-CauS-Eng-Lab                                        | For Each Node Pool Batch 0                                  |                            |                   |
|        | More             |                                                                       | Get Node Pools in Cluster Profile                           |                            |                   |
| ø      | ADMIN ^          |                                                                       |                                                             |                            |                   |
|        | Targets          |                                                                       |                                                             |                            |                   |
|        |                  |                                                                       |                                                             |                            |                   |

プロファイルの作成の実行

### Kubernetesクラスタへの接続

Kubernetesクラスタには、次の方法で接続できます。

KubeConfigファイルを使用します。Operate > Kubernetes > 右端のオプションを選択します。

このクラスタへのアクセス元の管理ワークステーションにKubeCtlがインストールされている必要 があります。

| Ξ   | 'llull' Intersight   | OPERATE > Kubernetes                                                                                                   | 💭 🛅 234 🛕 42           | 2 🛛                 | <b>¢</b> 46 Q        |                      | ⑦ Ritesh Tand     | lon & |
|-----|----------------------|----------------------------------------------------------------------------------------------------|------------------------|---------------------|----------------------|----------------------|-------------------|-------|
| 000 |                      | Workload Optimizer is out of compliance, as the license usage or subscribed ten<br>added before the grace period ends. | has expired. To contin | nue with licensed f | eatures, ensure suff | ficient licenses are | Go to 54 days     |       |
| Ŷ   | OPERATE ^            |                                                                                                    |                        |                     | 0                    |                      | ellement ch       | lose  |
|     | Servers              | + All Kubernetes ⊙ +                                                                                                   |                        |                     |                      |                      |                   |       |
|     | Chassis              | Q. Add Filter                                                                                                    |                        |                     | 1 items found        | 10 🗸 perpage [       | < < 1 of 1 2      |       |
|     | Fabric Interconnects | Connection                                                                                                    |                        |                     |                      |                      |                   | ۵     |
|     | Networking           | Connected 1                                                                                                    |                        |                     |                      |                      |                   |       |
|     | HyperFlex Clusters   |                                                                                                    |                        |                     |                      |                      |                   |       |
|     | Storage              | Name Status Last Upd Associated Pr                                                                                     | Profile Status         | Control Plane       | Control Plane        | Worker Nodes         | Organization      |       |
|     | Virtualization       | KubeK8sCL1 O Connected 7 minutes ago KubeK8sCL1                                                                        | ⊘ ок                   |                     |                      |                      | CMS-CaaS-En_      |       |
|     | Kubernetes           |                                                                                                    |                        |                     |                      |                      | Download Kubeconf | fig   |
| ×   | CONFIGURE ^          |                                                                                                    |                        |                     |                      |                      | Undeploy Cluster  |       |
|     | Orchestration        |                                                                                                    |                        |                     |                      |                      | Open TAC Case     |       |

IKSからKubeConfigファイルをダウンロードします

また、PuttyなどのSSHアプリケーションを使用して、導入時に設定されたクレデンシャルと秘密 キーを使用して、マスターノードに直接SSH接続することもできます

アドオンとして「Kubernetes Dashboard」を導入すると、GUIを使用してアプリケーションを直 接導入することもできます。

詳細については、「Kubernetes Clustersへのアクセス」セクションを参照して<u>ください</u>。

### CLIによる確認

kubeCtlを使用してKubernetesクラスタに接続できたら、次のコマンドを使用して、クラスタにす べてのコンポーネントがインストールされ、実行されているかどうかを確認できます。

クラスタ内のノードが「ready」状態であることを確認します。

iksadmin@kubek8scl1-controlpl-b8a50f8235:~\$ kubectl get nodes NAME STATUS ROLES AGE VERSION kubek8scl1-caaskubew-6ba6bf794e Ready

#### クラスタ上の必須コンポーネントのインストール時に作成されたポッドのステータスを確認しま す。

iksadmin@kubek8scll-controlpl-b8a50f8235:~\$ kubectl get pod -n iks | grep apply- apply-ccpmonitor-2b7tx 0/1 Completed 0 6d3h apply-cloud-provider-qczsj 0/1 Completed 0 6d3h apply-cnig7dcc 0/1 Completed 0 6d3h apply-essential-cert-ca-jwdtk 0/1 Completed 0 6d3h apply-essentialcert-manager-bg5fj 0/1 Completed 0 6d3h apply-essential-metallb-nzj7h 0/1 Completed 0 6d3h apply-essential-nginx-ingress-8qrnq 0/1 Completed 0 6d3h apply-essential-registry-f5wn6 0/1 Completed 0 6d3h apply-essential-vsphere-csi-tjfnq 0/1 Completed 0 6d3h apply-kubernetesdashboard-rslt4 0/1 Completed 0 6d3h

#### ローカルで実行されているヘルムを管理し、アドオンをインストールするccp-helm-operatorポッ ドのステータスを確認します。

iksadmin@kubek8scl1-controlp1-b8a50f8235:~\$ kubectl get helmcharts.helm.ccp.---.com -A NAMESPACE NAME STATUS VERSION INSTALLED VERSION SYNCED iks ccp-monitor INSTALLED 0.2.61-helm3 iks essential-cert-ca INSTALLED 0.1.1-helm3 iks essential-cert-manager INSTALLED v1.0.2-ciscolhelm3 iks essential-metallb INSTALLED 0.12.0-cisco3-helm3 iks essential-nginx-ingress INSTALLED 2.10.0-cisco2-helm3 iks essential-registry INSTALLED 1.8.3-cisco10-helm3 iks essential-vspherecsi INSTALLED 1.0.1-helm3 iks kubernetes-dashboard INSTALLED 3.0.2-cisco3-helm3 iks vsphere-cpi INSTALLED 0.1.3-helm3 iksadmin@kubek8scl1-controlpl-b8a50f8235:~\$ helm ls -A WARNING: Kubernetes configuration file is group-readable. This is insecure. Location: /home/iksadmin/.kube/config NAME NAMESPACE REVISION UPDATED STATUS CHART APP VERSION addon-operator iks 1 2021-11-05 07:45:15.44180913 +0000 UTC deployed ccp-helm-operator-9.1.0-alpha.44.g415a48c4be1.0 ccp-monitor iks 1 2021-11-05 08:23:11.309694887 +0000 UTC deployed ccp-monitor-0.2.61-helm3 essential-certca iks 1 2021-11-05 07:55:04.409542885 +0000 UTC deployed cert-ca-0.1.1-helm3 0.1.0 essentialcert-manager iks 1 2021-11-05 07:54:41.433212634 +0000 UTC deployed cert-manager-v1.0.2-ciscolhelm3 v1.0.2 essential-metallb iks 1 2021-11-05 07:54:48.799226547 +0000 UTC deployed metallb-0.12.0-cisco3-helm3 0.8.1 essential-nginx-ingress iks 1 2021-11-05 07:54:46.762865131 +0000 UTC deployed ingress-nginx-2.10.0-cisco2-helm3 0.33.0 essential-registry iks 1 2021-11-05 07:54:36.734982103 +0000 UTC deployed docker-registry-1.8.3-ciscol0-helm3 2.7.1 essentialvsphere-csi kube-system 1 2021-11-05 07:54:58.168305242 +0000 UTC deployed vsphere-csi-1.0.1helm3 v2.0.0 kubernetes-dashboard iks 1 2021-11-05 07:55:10.197905183 +0000 UTC deployed kubernetes-dashboard-3.0.2-cisco3-helm3 2.1.0 vsphere-cpi kube-system 1 2021-11-05 07:54:38.292088943 +0000 UTC deployed vsphere-cpi-0.1.3-helm3 1.1.0

#### すべてのIKSテナントクラスタにインストールされているEssential(core)アドオンを管理する essential-\*ポッドのステータスを確認します。

iksadmin@kubek8scll-controlpl-b8a50f8235:~\$ kubectl get pod -n iks | grep ^essential- essentialcert-manager-6bb7d776d-tpkhj 1/1 Running 0 6d4h essential-cert-manager-cainjector-549c8f74cx5sjp 1/1 Running 0 6d4h essential-cert-manager-webhook-76f596b686-drf79 1/1 Running 0 6d4h essential-metallb-controller-6557847d57-djs9b 1/1 Running 0 6d4h essential-metallb-speaker-7t54v 1/1 Running 0 6d4h essential-metallb-speaker-ggmbn 1/1 Running 0 6d4h essential-metallb-speaker-7t54v 1/1 Running 0 6d4h essential-metallb-speaker-ggmbn 1/1 Running 0 6d4h essential-metallb-speakermwmfg 1/1 Running 0 6d4h essential-nginx-ingress-ingress-nginx-controller-k2hsw 1/1 Running 0 6d4h essential-nginx-ingress-ingress-nginx-controller-kfkm9 1/1 Running 0 6d4h essential-nginxingress-ingress-nginx-defaultbackend-695fbj4mnd 1/1 Running 0 6d4h essential-registry-dockerregistry-75b84457f4-4fmlh 1/1 Running 0 6d4h iksadmin@kubek8scll-controlpl-b8a50f8235:~\$ kubectl get svc -n iks NAME TYPE CLUSTER-IP EXTERNAL-IP PORT(S) AGE ccp-monitor-grafana ClusterIP 192.168.23.161

## トラブルシュート

ここでは、設定のトラブルシューティングに使用できる情報を示します。

特定のポッドが起動しない場合は、次のコマンドを使用して原因をドリルダウンできます。

Syntax : kubectl describe pod

## 関連情報

- IKSサービス概要はこちらで確認してください。
- ユーザーガイドを確認し<u>てください。</u>
- ・Intersight Kubernetesサービスのデモを確認し<u>てください。</u>
- <u>テクニカル サポートとドキュメント Cisco Systems</u>